## CONVERTING TEXT FILES TO EXCEL SPREADSHEET

1. Open MS Excel, or whatever spreadsheet program you use

2. Select File in the taskbar, then click Open

3. Using the drop down box, select **All** from the "Files of Type" drop down box. (This is located at the bottom drop down box)

4. Locate your document where you saved it and highlight it.

5. Select **Open** to open the document in MS Excel or your spreadsheet program.

6. A **Text Import Wizard** appears allowing you to choose parameters to view your file. The button, **Delimited**, should already be selected, if not, then select it. Click **Next** to continue.

7. Check mark the **Tab** and **Comma** box. Then select **Next** to continue.

8. Select **Finish** when done, then **Save** it.